| eMAFF ID作成の手順       |                      |                                                                                 |  |  |
|---------------------|----------------------|---------------------------------------------------------------------------------|--|--|
| 1. gBizIDエントリーを作成する |                      |                                                                                 |  |  |
| 手順①                 |                      | 左のQRコードより、eMAFF ポータルに<br>アクセスします。<br>パソコンの場合はURL欄に[e.maff.go.jp]<br>を入力し、検索します。 |  |  |
| 手順②<br>■            | な emaff.go.jp        | [はじめての方へ]を押し、<br>次の画面に進みます。                                                     |  |  |
| 手順③                 | 25 emaif.go.jp     ス | <ul> <li>画面の下方に移動し、<br/>[gBizIDエントリーを取得する]<br/>を押します。</li> </ul>                |  |  |

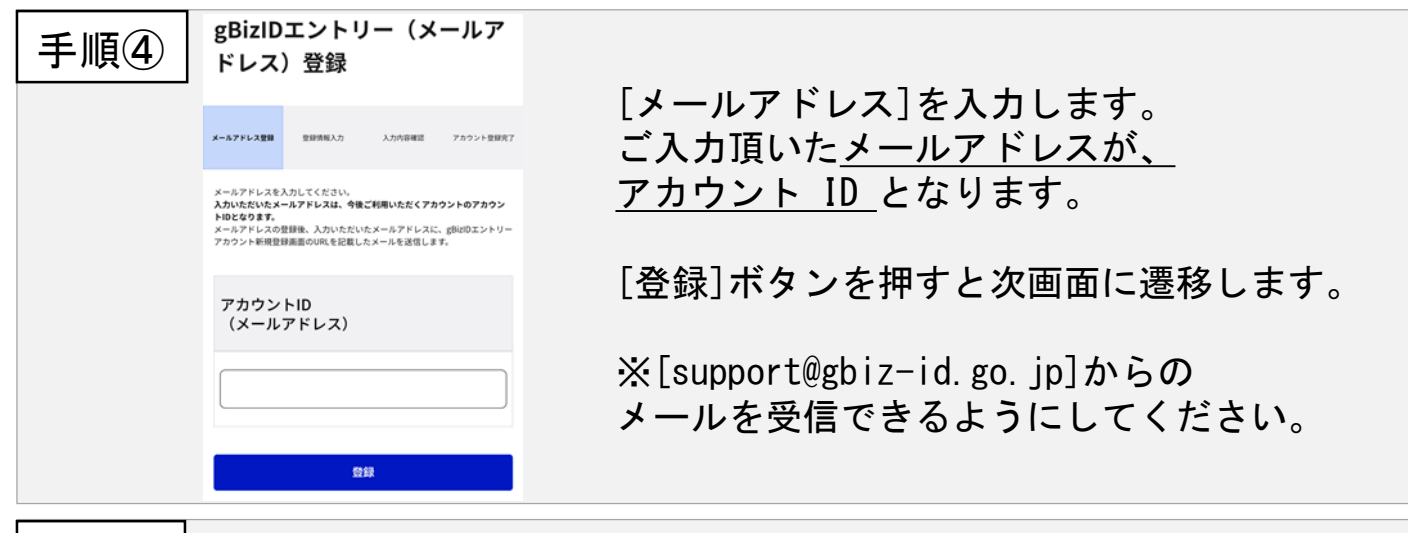

<u>手順⑤</u>[OK]ボタンを押すと、入力したメールアドレスに、 [【 GビズID 】 アカウント情報登録手続きURL のお知らせ] の件名でメールが届きます。

メールに記載されているURLをクリックすると、次の画面に移ります。

※メールに記載されている有効期限内にURLをクリックしてください。

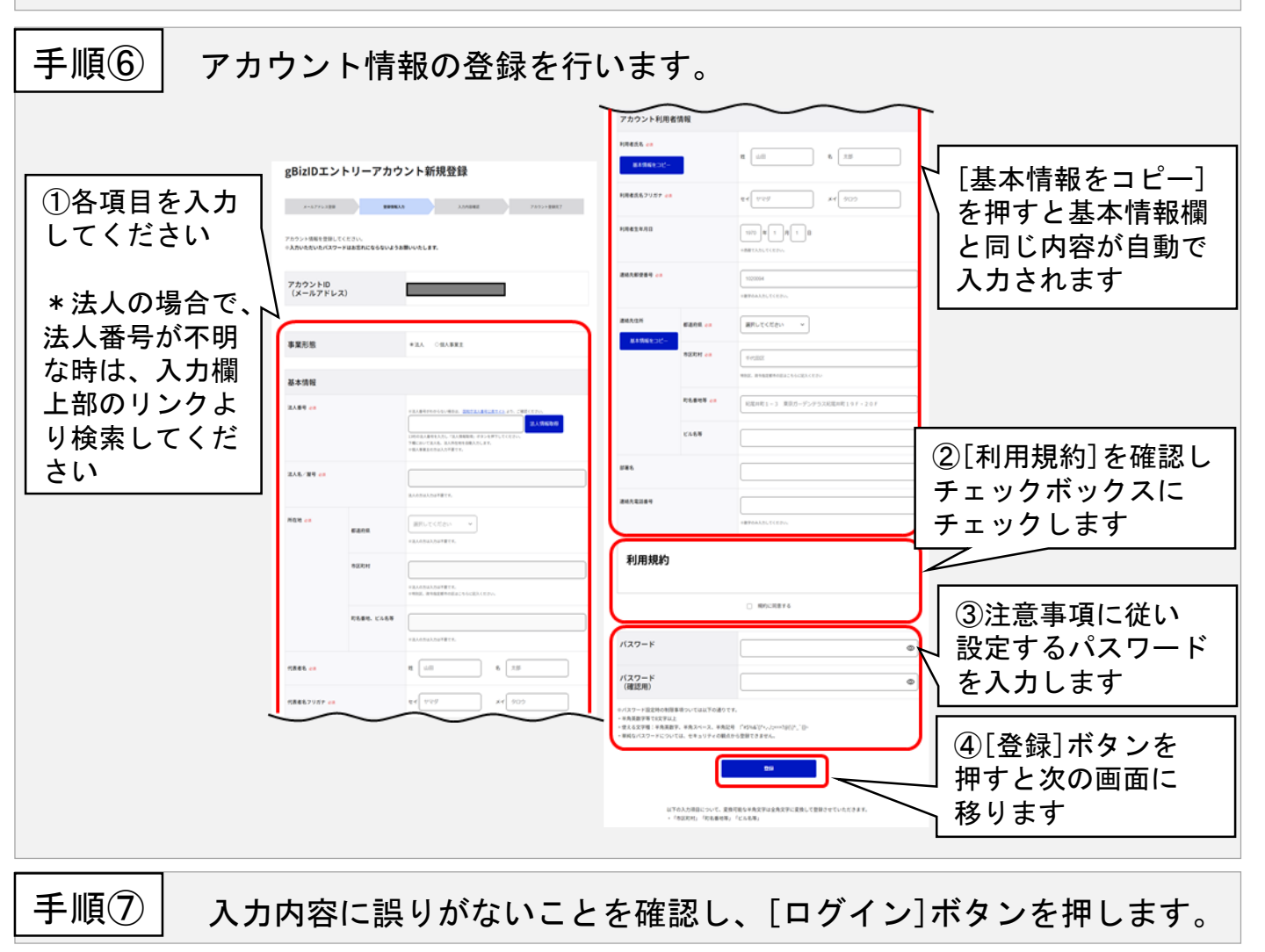

以上でgBizIDエントリーの登録は完了です。 続けて、eMAFFプライムの取得に進みましょう。

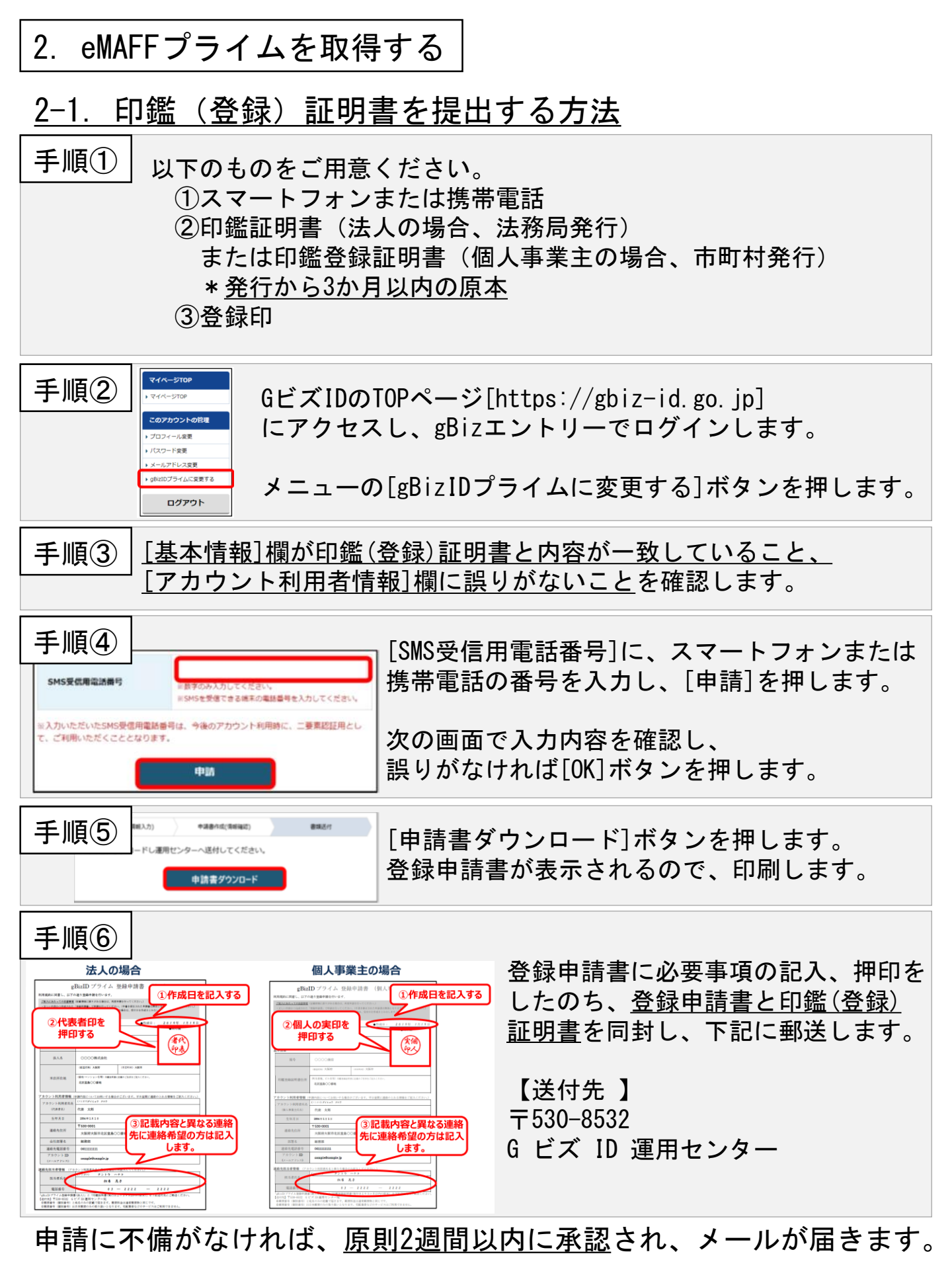

gBizプライム獲得後、eMAFFポータルにgBizIDでログインすることで、 eMAFFプライム(eMAFF ID)が自動生成されます。 3

| <u>2-2. 対面で本人確認する方法(*個人事業主のみ) (PC版)</u>                                                                                                    |                                                                                                    |                                                                                               |  |  |
|----------------------------------------------------------------------------------------------------|----------------------------------------------------------------------------------------------------|-----------------------------------------------------------------------------------------------|--|--|
| 手順① eMAFFポータルにアクセスし、gBizIDでログインします。                                                                                                    |                                                                                                    |                                                                                               |  |  |
| 手順2                                                                                                    | ↑                                                                                                    | 上部の <mark></mark> を押し、ホーム画面に移動<br>す。                                                          |  |  |
| 手順③<br>本A確認する<br>本人確認する<br>本人確認する<br>本人確認する<br>本人確認する<br>本人確認する<br>本人確認する<br>たしまれますでは<br>本人確認する<br>たしたいでは<br>本人確認をする<br>の欄の右側の<br>「対面での本人確認に進む] ボタンを<br>非します。<br>本のでの本人確認に進む] ボタンを<br>非します。                                                                           |                                                                                                    |                                                                                               |  |  |
| 手順④                                                                                                    | 面で本人確認をする<br>業学所得安定対策の手続き申請する方]<br>かべるのので利用です。<br>たい可にのかられて、がかられいたた、パロマロマスト目の可能がひかくつきになかい、<br>たい可にのかられて、がかいたたた、パロマロマスト目の「可能がひかくつきになかい、<br>本社が回転すれていたたた、パロマロマスト目的「可能かひかくつきだなたい、<br>本社が回転すれていたた、パロマロマスト目的「可能かひかくつきだなたい、<br>本社が回転すれていたた、パロマロマス目的でのかってきたのでの、<br>向する様のいた広でがあ]<br>ARMTPHENANTS | 次の画面で、申請する手続きに<br>応じたリンクにアクセスし、<br>対面での本人確認が可能かを<br>各担当の組織に確認します。                             |  |  |
| 手順⑤ 担当の窓口(市町村、地域農業再生協議会等)を訪問し、<br>対面で本人確認します。 本人確認の際には、以下の本人確認書類が必要となります。<br>いずれかを必ず持参してください。                                                                                                    |                                                                                                    |                                                                                               |  |  |
|                                                                                                    | ①写真付き公的証明書(いずれか1点)                                                                                                    | <ul> <li>・運転免許証</li> <li>・個人番号カード(マイナンバーカード)</li> <li>・日本国旅券(パスポート)※1,2</li> <li>等</li> </ul> |  |  |
|                                                                                                    | ②写真の付いていない公的証明書又は写真付き職員証・学<br>生証等(いずれか <u>2点</u> )                                                                                                    | <ul> <li>・健康保険証</li> <li>・職員証</li> <li>・学生証</li> <li>等</li> </ul>                             |  |  |
| <ul> <li>※1 2020年2月3日以前に発行されたパスポートの場合、顔写真と住所が別のページに記載されているため、写真付きページの他に「所持人記入欄ページ」又は「住所が記載された証明書」を提示してください。</li> <li>※2 2020年2月4日以降に発行されたパスポートの場合、パスポートのみでは住所の照合が行えないため、写真付きページの他に「住所が記載された証明書」を提示してください。</li> <li>() 、 ・・・・・・・・・・・・・・・・・・・・・・・・・・・・・・・・・・・</li></ul> |                                                                                                    |                                                                                               |  |  |

審査が完了すると、本人確認結果通知が、メールおよび共通申請サービスの通知欄に届きます。また、マイページからも確認できます。

本人確認が完了すると、eMAFFプライムに昇格します。

| <u>2-2. 対面で本人確認する方法(*</u>                                                                                                    | 個人事業主のみ)(スマホ版)                                          |  |  |  |
|----------------------------------------------------------------------------------------------------|---------------------------------------------------------|--|--|--|
| 手順① eMAFFポータルにアクセスし、                                                                                                    | gBizIDでログインします。                                         |  |  |  |
| ● ENV/25/L® 21.5000 はまたのでは、またのでは、またののでは、またのでは、またののでは、またののでは、またのでは、またのでは、またののでは、またののでは、またののでは、またののでは、またののでは、またののでは、またののでは、またののでは、またののでは、またののでは、またののでは、またののでは、またののでは、またののでは、またののでは、またののでは、またののでは、またののでは、またののでは、またののでは、またののでは、またののでは、またののでは、またののでは、またののでは、またののでは、またののでは、またののでは、またののでは、またののでは、またののでは、またののでは、またののでは、またののでは、まcond い い い いの い い い い い い い い い い い い い い い | 『左上の ■を押し、ホーム画面に移動<br>『す。<br>『の[トップページ]を押します。           |  |  |  |
| ましたのかかかりは (MARTIN)   まのためがかかりは (MARTIN)   日本人確認をする]の   「   (本)   (本)   (本)   日本人確認をする]の   (本)   (本)                                                                                                    | D欄を右側へスワイプし、<br>に進む]ボタンを押します。                           |  |  |  |
| 手順④                                                                                                    | 「る手続きに応じたリンクにアクセスし<br>「可能かを各担当の組織に確認します。                |  |  |  |
| 手順⑤ 担当の窓口(市町村、地域農業再生協議会等)を訪問し、<br>対面で本人確認します。 <u>本人確認の際には、以下の本人確認書類が必要となります。</u> いずれかを必ず持参してください。                                                                                                    |                                                         |  |  |  |
| ①写真付き公的証明書(いずれか1点)                                                                                                    | ・運転免許証<br>・個人番号カード(マイナンバーカード)<br>・日本国旅券(パスポート)※1,2<br>等 |  |  |  |
| ②写真の付いていない公的証明書又は写真付き職員証・学<br>生証等(いずれか <u>2点</u> )                                                                                                    | ・健康保険証<br>・職員証<br>・学生証<br>等                             |  |  |  |
| <ul> <li>※1 2020年2月3日以前に発行されたパスポートの場合、顔写真と住所が別のページに記載されているため、写真付きページの他に「所持人記入欄ページ」又は「住所が記載された証明書」を提示所が記載された証明書」を提示してください。</li> <li>※2 2020年2月4日以降に発行されたパスポートの場合、パスポートのみでは住所の照合が行えないため、写真付きページの他に「住所が記載された証明書」を提示してください。</li> </ul>                                                                                                    |                                                         |  |  |  |

審査が完了すると、本人確認結果通知が、メールおよび共通申請サービ スの通知欄に届きます。また、マイページからも確認できます。

本人確認が完了すると、eMAFFプライムに昇格します。

## 2-3. オンラインで本人確認する方法(\*個人事業主のみ)

マイナンバーカードをスマートフォンで読み取り、個人情報(氏名、 住所、性別、生年月日)を登録します。

<u>\*個人番号は取得しません。</u>

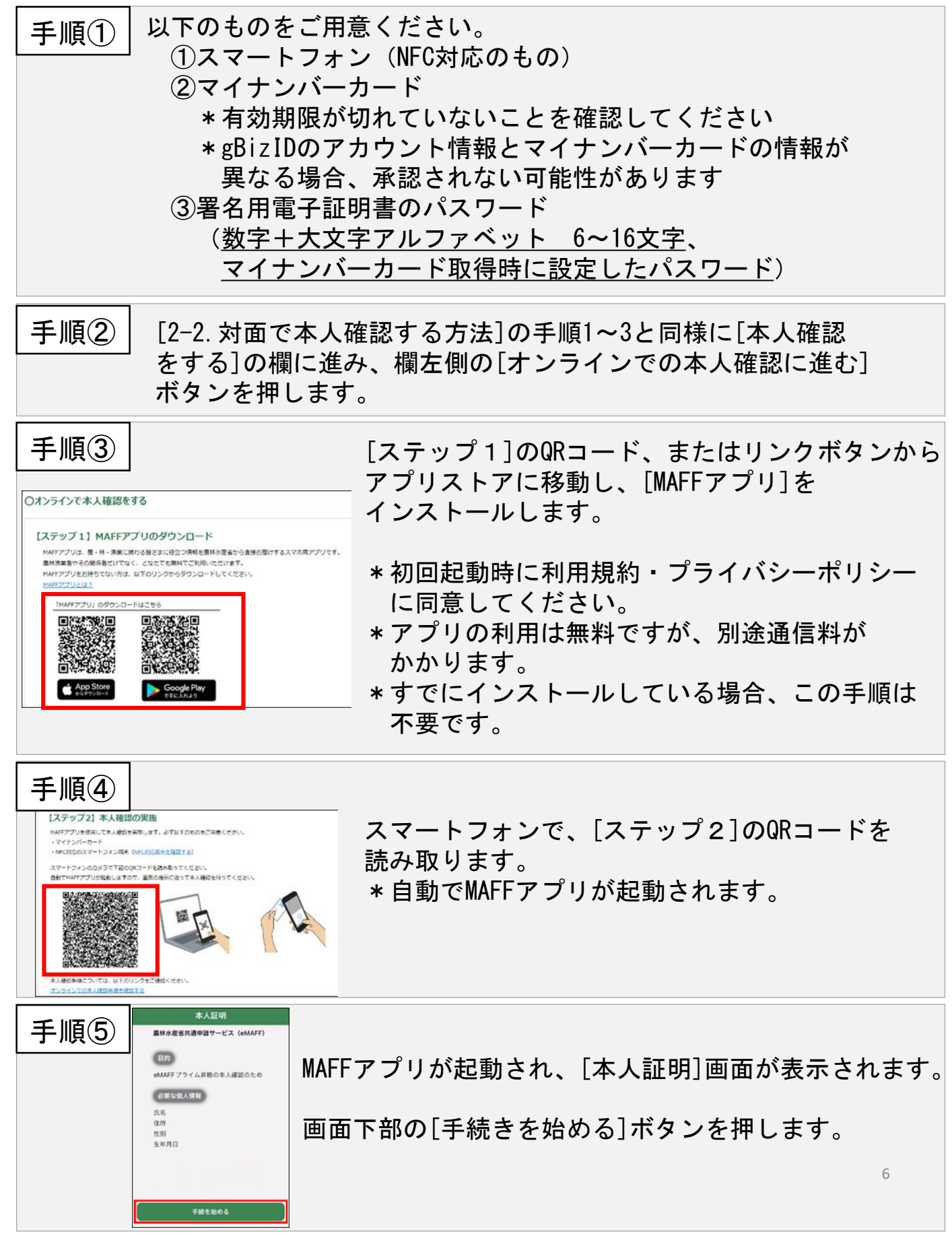

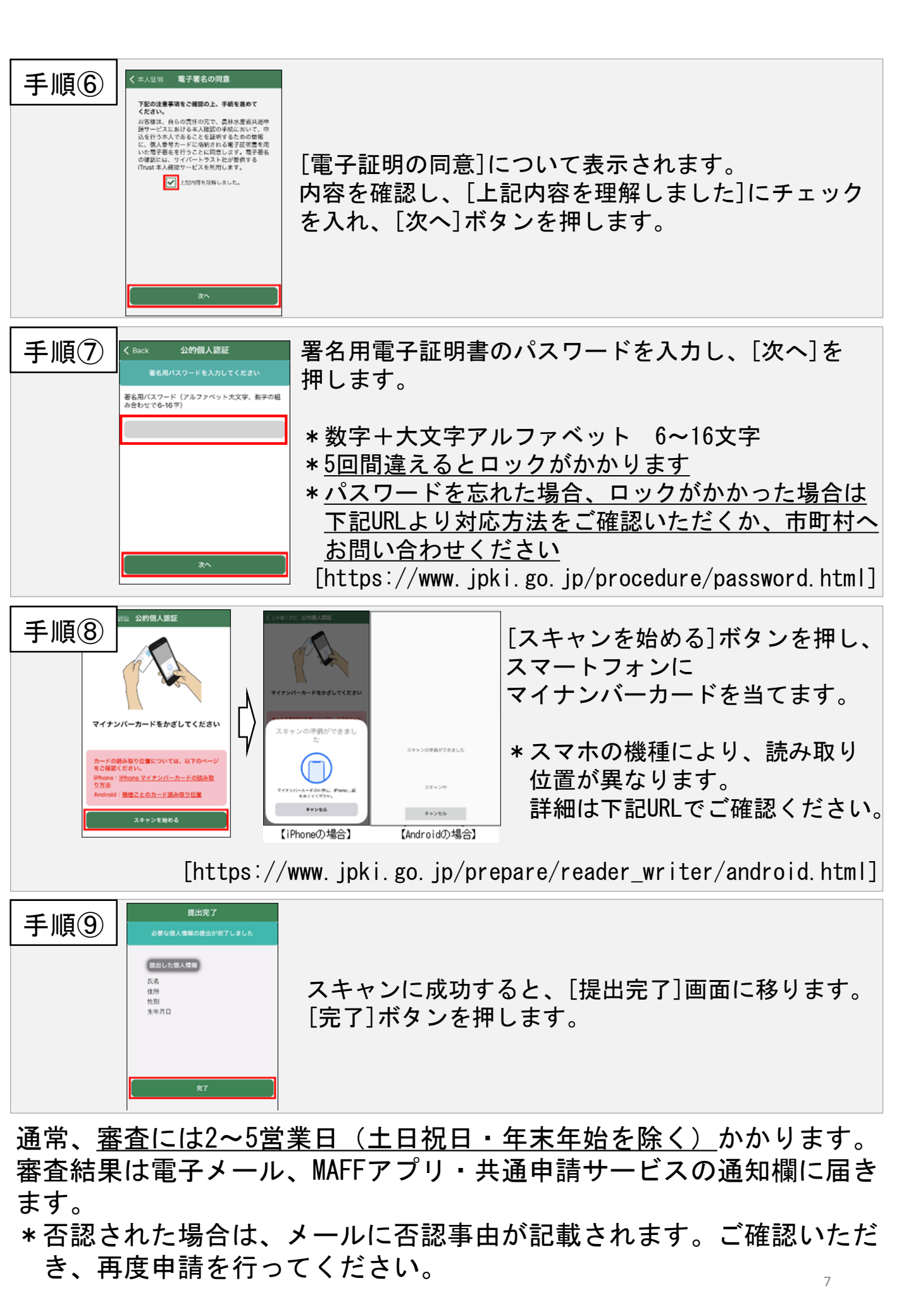